## Vejledning til fraværskort

For at finde fraværskortet skal du først vælge "mit personale"

| Forside Egne Oplysninger Mit P | Personale Økonomi (Controller) | Løn- og Personaleoplysninger | Tid og Tillæg Min Økonomi |
|--------------------------------|--------------------------------|------------------------------|---------------------------|
| Mine Genveje 🛛 🔊 🥑<br>Genveje  | Mit Overblik<br>Opgaver (0)    |                              |                           |

Herefter vælges "fravær/nærvær" og dernæst "indberet fravær/nærvær" og "pr. medarbejder". Vælg eller søg den medarbejder frem, hvis fravær skal vises. Klik dernæst på "åbn fraværskort".

|                                            | Front page VPT WEASY                                                                                                    | 3.8.8 Copyright ASK 🔏 Siteb                                                                                                    | ulider administration 🕒 OK-bloggen 🤡 E                                                                                                    | mpiy Hire 🧧 Montra Oddi | er Parknotel 🛃 Hipas links |
|--------------------------------------------|----------------------------------------------------------------------------------------------------|----------------------------------------------------------------------------------------------------|----------------------------------------------------------------------------------------------------|-------------------------|----------------------------|
| Ulla Kæmp Salling                          |                                                                                                    |                                                                                                    |                                                                                                    |                         |                            |
| Forside Egne Oplysninger                   | Mit Personale                                                                                                    | 🔳 Økonom (Controller)                                                                                                    | Løn- og Personaleoplysninger                                                                                                    | 🧧 Tid og Tillæg         | 🔲 Min Økonomi 🔳 E          |
| Tid   Engangsydelser                       |                                                                                                    |                                                                                                    |                                                                                                    |                         |                            |
| 4 >                                        |                                                                                                    |                                                                                                    |                                                                                                    |                         |                            |
| Indhold                                    | Valgt medarbejde                                                                                                    | r                                                                                                    |                                                                                                    |                         |                            |
| Godkendelse af fravær / nærvær             |                                                                                                    |                                                                                                    |                                                                                                    |                         |                            |
| ■ Indberet fravær/nærvær                   |                                                                                                    |                                                                                                    |                                                                                                    |                         |                            |
| • Pr. medarbejder                          |                                                                                                    |                                                                                                    |                                                                                                    |                         |                            |
| <ul> <li>Masseindberetning</li> </ul>      | Indiversiting of fra                                                                                                    | avær/nærvær                                                                                                    |                                                                                                    |                         |                            |
| <ul> <li>Orlov uden løn</li> </ul>         | Induct centry of the                                                                                                    |                                                                                                    |                                                                                                    |                         |                            |
| <ul> <li>Tidssaldi</li> </ul>              | ▶ 1                                                                                                    | 2                                                                                                    | 3                                                                                                    |                         |                            |
| <ul> <li>Mødetidsplaner</li> </ul>         | Behandl                                                                                                    | Kontroller og gem                                                                                                    | Kvittering                                                                                                    |                         |                            |
| <ul> <li>Overfør og udbetal tid</li> </ul> |                                                                                                    |                                                                                                    |                                                                                                    |                         |                            |
| Regler og meddelelser                      | <u>Åbn Fraværskort</u> Å                                                                                                    | <u>bn Orlov uden løn</u>                                                                                                    |                                                                                                    |                         |                            |
| Rapporter                                  | ▼ <u>Skjul kalender</u>                                                                                                    | Vis liste Vis tidssaldi                                                                                                    | Vis mødetidsplan Vis gentagel                                                                                                    | ser Vis Dagpenger       | efusion                    |
| <ul> <li>Arbejdstidsopgørelser</li> </ul>  |                                                                                                    |                                                                                                    |                                                                                                    |                         |                            |
| <ul> <li>Barsel</li> </ul>                 | <ul> <li>Juli 2016</li> </ul>                                                                                                    | August 2016                                                                                                    | September 2016 🕨                                                                                                    |                         |                            |
| Fraværsaftaler                             | Ma Ti On To Fr Lø 9                                                                                                    | 5ø Ma Ti On To Fr Lø Sø                                                                                                    | Ma Ti On To Fr Lø Sø                                                                                                    |                         |                            |
| Dagpengerefusion                           | 27 4 5 6 7 8 9 1                                                                                                    | 3 31 1 2 3 4 5 6 7                                                                                                    | 35 5 6 7 8 9 10 11                                                                                                    |                         |                            |
| Medarbejdersøgning                         | 28 11 12 13 14 15 16 1<br>29 18 19 20 21 22 23 2                                                                                                    | 32         8         9         10         11         12         13         14           33         15         16         17         18         19         20         21         | 37         12         13         14         15         16         17         18           38         19         20         21         22         23         24         25 |                         |                            |
| Søg pr.: 12-08-2016 🖗                      | 30         25         26         27         28         29         30         3           31         1         2         3         4         5         6         5 | 34         22         23         24         25         26         27         28           7         35         29         30         31         1         2         3         4 | 39         26         27         28         29         30         1         2           40         3         4         5         6         7         8         9          |                         |                            |
| Efternavn: Org. enhed:                     | Fravær/nærvær Fler                                                                                                    | e registreringer 📕 Afsendt 📕 A                                                                                                    | nmodet om sletning                                                                                                    |                         |                            |

Fraværskortet viser medarbejderens fravær i farvekoder – nederst på kortet er de anvendte farvekoder beskrevet. Af fraværskortet fremgår al indberettet fravær – eksempelvis både sygdom og ferie.

Nedenstående viser et eksempel på et fraværskort hvor en person er registreret med hhv. heltids sygefravær og nedsat tjeneste. På fanerne "statistik" og "rapport" er der mulighed for andre opgørelser over fraværet, men selve fraværskortet viser i farvekoder et samlet overblik.

Kortet kan udskrives og medbringes til fraværssamtaler med medarbejderen, så man har et fælles billede.

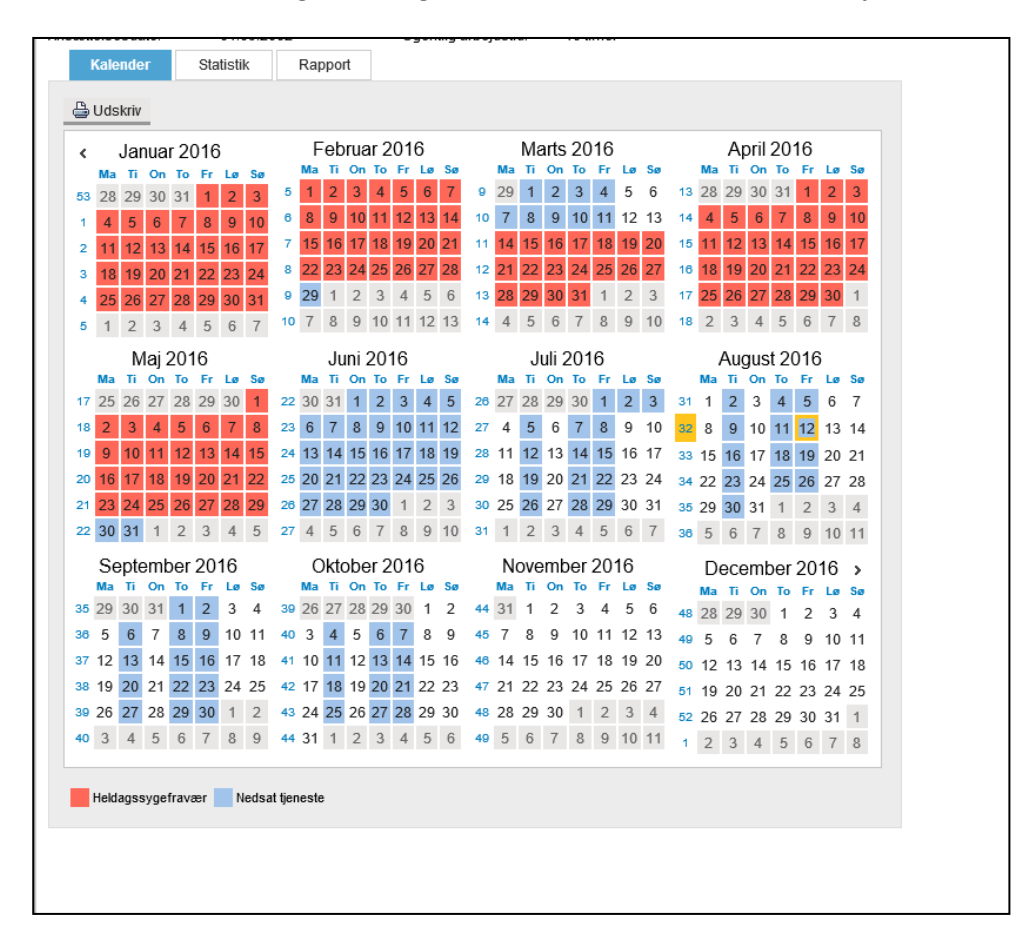

Du skal være opmærksom på, at farvekoderne ikke automatisk kommer med ud ved print af fraværskortet, men du skal gøre følgende:

## Udskrivning af fraværskort i farver

Klik på den lille stjerne øverst til højre i browseren:

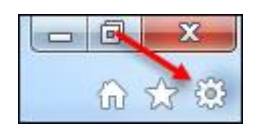

Vælg Udskriv, derefter Sideopsætning:

| Ctrl+P | Udskriv                  | ×                                                   |
|--------|--------------------------|-----------------------------------------------------|
|        | Filer                    | ×                                                   |
|        | Zoom (100%)<br>Sikkerhed | +                                                   |
|        | Ctrl+P                   | Ctrl+P Udskriv<br>Filer<br>Zoom (100%)<br>Sikkerhed |

Her skal der en markering i feltet "Udskriv baggrundsfarver og -billeder":

| Papirindstillinger                     | M   | largener (millimeter) | 200000000000000000000000000000000000000                         |
|----------------------------------------|-----|-----------------------|-----------------------------------------------------------------|
| Sidestørrelse:                         | V   | enstre: 12            | North States                                                    |
| A4 (210 x 297 mm) 👻                    | ) н | løjre: 12             | Anna and an                                                     |
| 🧕 Stående 🛛 🔘 Liggende                 |     | op: 19,05             | Construction<br>Construction                                    |
| 🔽 Udskriv baggrundsfarver og -billeder | в   | und: 19.05            | A complete S Company -<br>D Company - A sec-<br>tion - A sector |
| 🔽 Aktivér Formindsk til sidestørrelse  |     | 10,00                 |                                                                 |
| Titel                                  | •   | URL-adresse           |                                                                 |
| -Tom-                                  | •   | -Tom-                 | 3                                                               |
| Side # af det samlede antal sider      | •   | Dato i kort format    |                                                                 |
| Skift skifthing                        |     |                       |                                                                 |

Hvis kalenderen i udskriften ikke kan være på siden, kan man med fordel ændre i margener : Se ovenstående billede